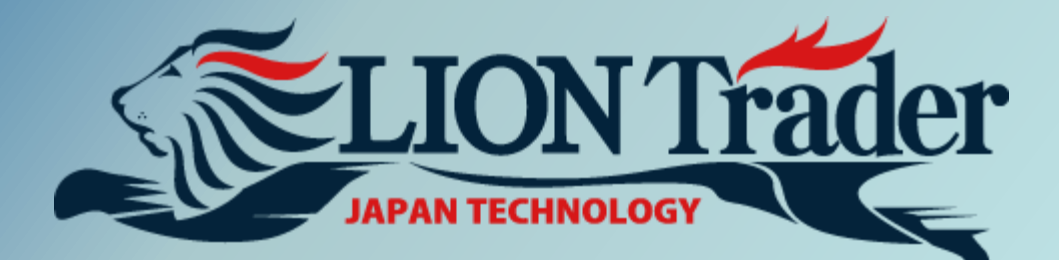

# Panduan Singkat

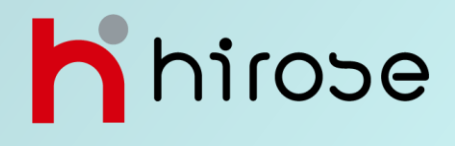

# Daftar Isi

| Informasi Dasar  | <ul> <li>Layar Utama</li> <li>Bar Menu</li> <li>Tab Trading</li> <li>Bar Informasi Akun</li> </ul>                                                                            | •<br>•<br>• | P3<br>P3<br>P4<br>P4             |
|------------------|----------------------------------------------------------------------------------------------------|-------------|----------------------------------|
| Bar Menu         | <ul> <li>Home</li> <li>Trade</li> <li>Windows</li> <li>Charts</li> <li>Lion Trader/ Bantuan</li> </ul>                                                                        | • • • •     | P5<br>P5<br>P5<br>P6<br>P6       |
| Petunjuk Trading | <ul> <li>Buka Posisi Baru</li> <li>Jenis-jenis Order (Pesanan)</li> <li>Lihat Posisi/Pesanan Open</li> <li>Ubah/Hapus Order</li> <li>Menutup Posisi Open (Terbuka)</li> </ul> | •<br>•<br>• | P7<br>P8, 9<br>P10<br>P10<br>P11 |
| Charts (Grafik)  | <ul> <li>Fungsi-fungsi Utama pada Grafik</li> <li>Pengaturan Posisi/Peringatan</li> <li>Pengaturan Grafik</li> <li>Indikator Teknikal;</li> </ul>                             | •<br>•<br>• | P12<br>P13<br>P13<br>P14         |

| Fungsi Lain | • | One Click Trading | • | P15 |
|-------------|---|-------------------|---|-----|
|-------------|---|-------------------|---|-----|

### **Informasi Dasar**

### Layar Utama

| LION Trader 🕱 🗷 🕅                                                                                                    |   |
|----------------------------------------------------------------------------------------------------|---|
| Horse         Tade         Wodes         Cuts         AFF         Height           Image: Set Bay         Image: Set Bay         Image: Set Ba                                                                                                    | 1 |
|                                                                                                    |   |
| Other         Description         Open Paraliant 1 Paraliant 1 Paraliant |   |
| CELOSO 1000 1000 1000 1000 1000 1000 1000 1                                                                                                    | 3 |

### Bar Menu (Toolbar) Trade Home Windows Charts ActFX Help [HOME] Л 3 EE ~ î Sell Buy New Chart Instrument Catalog Desktop Profile 👻 Launch Strategy Chart Instruments Profiles Algorithmic Trading Home Windows Charts ActFX Help [Trade] I Л Î nodify ſ <del>^</del> Ð 1 -0 Close Position Hedge Positior Price Alert Sell Buy Entry Entry Stop Limit × Remove Buy Sell arket Orde Entry Order ce Alei Home Trade Charts ActFX Help [Windows] 餐 Instruments 🚇 Events And Messages **V** 8 ~ 2 4 A 🖗 Accounts 🛛 🕍 Risk Exposure Closed Positions Application Map 👻 Dealing Rates 🔻 Open Positions Price Alerts Auto-Arrange New Workspace Rename Active Close Active Workspace Orders News Reports 🗊 Summary 👼 Tutorials Windows Trade Windows Charts ActFX Help Home [Charts] ~ Saved Charts Set Default Templates New Chart Open Charts Charts ActFX Help Toolbar mempermudah untuk Home Trade Windows mengakses tool dan opsi yang 2 f(X) [ActFX] Indicator Editor Strategy Editor Launch Strategy Open diinginkan dalam trading dan untuk menjalankan tugas aplikasi umum Help Lainnya. Home Trade Windows Charts ActFX [Help] Trader Manual

About

# <section-header><section-header><section-header><section-header><section-header><complex-block><image>

### Bar Informasi Akun

Account(s): 12 🗨 Balance: 10,000.48 Equity: 10,135.92 Used Margin: 609.00 6 % UsableMargin: 9,526.92 Net PL: 135.44 GBP | TRADER: lion\_default

### [Account(s)] : Nomor Akun

[Balance] : Saldo Akun (Dana pada Akun)

[Equity] : Ekuitas Akun (Saldo + Net PL yang belum terealisasi)

Open Positions dan Order sesuai keinginan Anda dengan bebas.

**[Used Margin]** : Dana yang dibutuhkan untuk menjaga posisi open (terbuka). MarginUtilization Indicator menunjukkan used margin dalam persentasedari total ekuitasakun. Jika Margin Utilization Indicator mencapai 100%, sistem akan secara otomatis menutupsetiap posisi open.

[Usable Margin] : Sisa Margin yang dapat dipakai untuk trading (Equity – Used Margin)

[Net PL] : Net Profit/Loss (Equity – Balance)

### Menu Bar

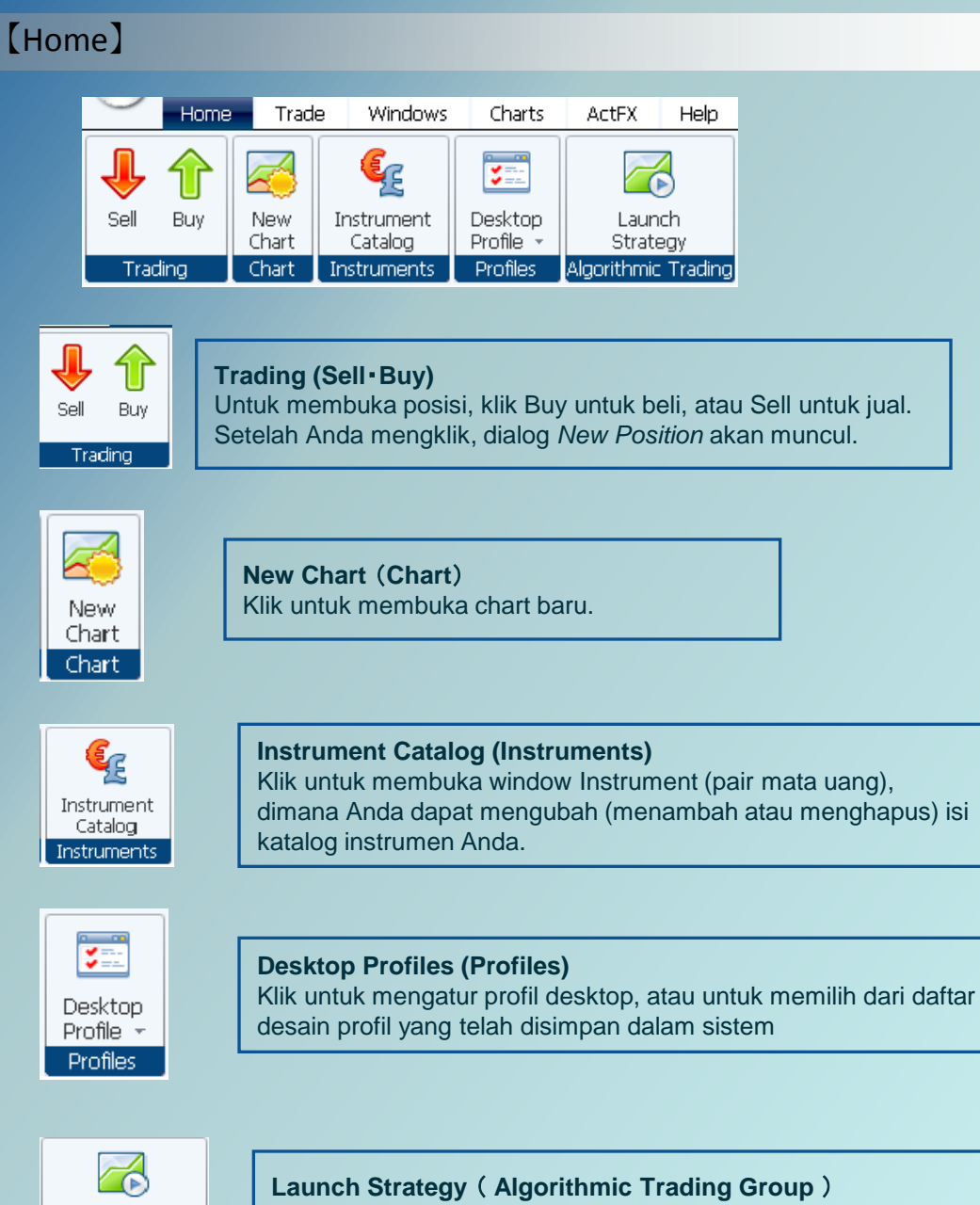

Launch Strategy

Algorithmic Trading

Klik untuk membuka dialog Daftar Strategi, yang memungkinkan Anda untuk memilih dan menjalankan strategi algoritma trading.

### Menu Bar

| [Trada]                                                                                                    |
|----------------------------------------------------------------------------------------------------|
|                                                                                                    |
| Home Trade Windows Charts ActFX Help                                                                                                    |
| Image: Sell Buy Close Position - PositionImage: Sell Close Position - PositionImage: Sell - Buy Close Position - PositionImage: Sell - Buy Close PositionImage: Sell - Buy Close Position                                                                                                    |
| Image: Sell Buy Close Hedge Position       Market Order Group (Sell-Buy-Close Hedge Position)         Klik tombol "Sell/Buy" (Jual/beli) untuk membuka posisi buy atau sell baru.         Klik "Close Position" untuk menutup posisi.         "Hedge Position" untuk memasang posisi buy dan sell bersamaan pada mata uang yang sama pula.                                                                                                    |
| Entry Crder Group (Entry Sell - Entry Buy)<br>Klik tombol entry sell/entry buy untuk membuka posisi<br>dengan stop entry order atau limit entry order.                                                                                                    |
| Stop/Limit Order Group (Stop • Limit)<br>Anda dapat memasang order Closing Stop atau trailing stop pada posisi<br>terbuka dengan mengklik tombol Stop. Anda dapat memasang order<br>Closing Limit pada posisi terbuka dengan mengklik tombol Limit.                                                                                                    |
| ✓ Modify       Selected Order Group (Modify • Remove)         ★ Remove       Anda dapat mengubah harga order Anda melalui tombol Modify dan order yang ada dapat dihapus dengan mengklik tombol Remove.         Selected Order       Selected Order                                                                                                    |
| Price Alerts Group (Price Alert)<br>Klik Price Alert untuk mengaktivasi tanda peringatan.<br>Setelah diaktifkan Anda akan diberitahukan oleh suara dan pop-up box.                                                                                                    |
| [Windows]                                                                                                    |
| Home Trade Windows Charts ActFX Help                                                                                                    |
| Image: Dealing Open Rates + Positions       Orders News Reports       Closed Price Octave Alerts       Price Price Positions       Price Price |

**[Windows]** terdiri atas tombol-tombol yang berfungsi untuk menampilkan halaman baru seperti, halaman news, reports, posisi yang sudah di-closed, daftar instrument, dan lainnya. **[Arrange Windows]** digunakan untuk mengatur posisi letak window-window Anda secara default. **[Workspaces]** digunakan untuk menambah, mengedit dan menghapus halaman kerja pada platform LION Trader Anda.

### Menu Bar

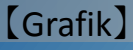

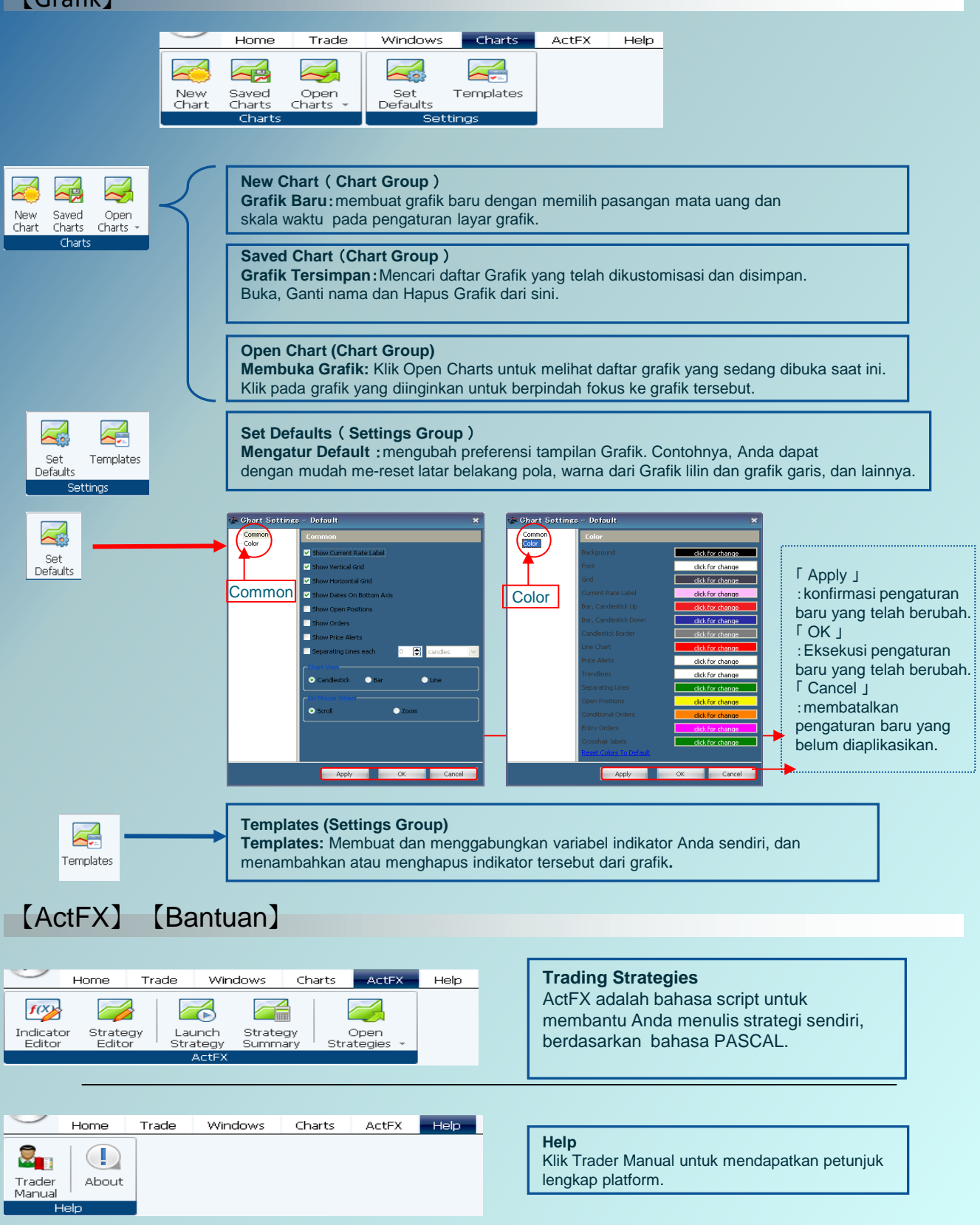

### Membuka Posisi Baru

Ketika Anda mengklik sebuah tombol, tiket order akan muncul, kemudian Anda dapat memasukkan Market Order.

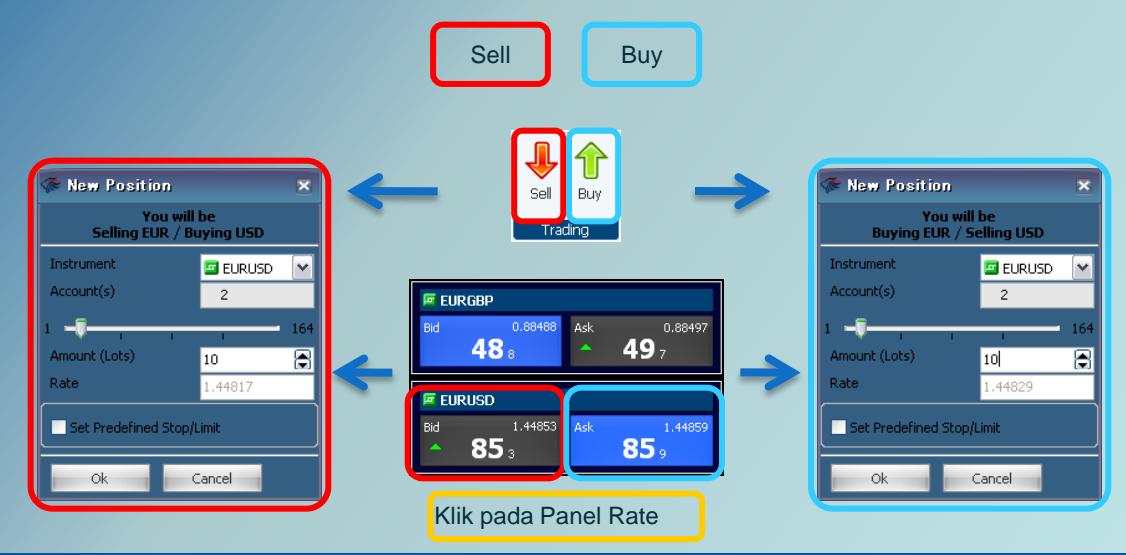

Klik tombol OK apabila Anda telah menentukan pasangan kurs (Instrument) dan jumlah (Number of Lots), order Anda akan diaktivasikan, dan order yang tereksekusi akan muncul di window "Open Positions".

### Bagaimana Melakukan Limit Order

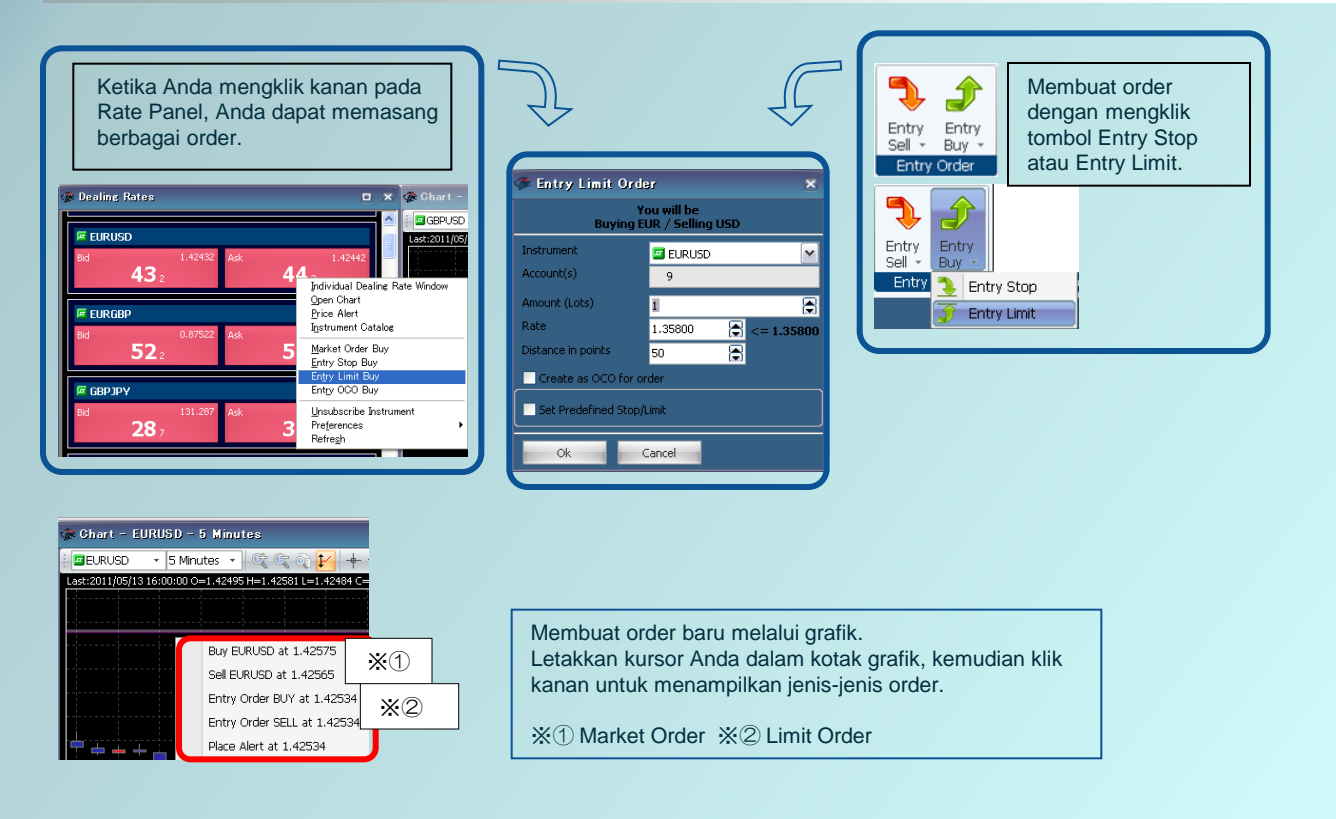

### Types of New Orders

### Market Order

| 🐲 New Position               |                 | ×        |
|------------------------------|-----------------|----------|
| You will<br>Selling EUR / Bu | be<br>Iying USD |          |
| Instrument                   | 🔄 EURUSD        | <b>~</b> |
| Account(s)                   | 2               |          |
| 1                            |                 | 164      |
| Amount (Lots)                | 10              | ۲        |
| Rate                         | 1.44817         |          |
| Set Predefined Stop/L        | .imit           |          |
| Ok                           | ancel           |          |

### Stop Order

| 🐲 Entry Stop Orde     | r 🗙                            |
|-----------------------|--------------------------------|
| Ye<br>Buying El       | ou will be<br>UR / Selling USD |
| Instrument            | 🖻 EURUSD 🛛 💌                   |
| Account(s)            | 9                              |
| Amount (Lots)         | 1                              |
| Rate                  | 1.35906 🚔 >= 1.35906           |
| Distance in points    | 50 🚔                           |
| Create as OCO for or  | der                            |
| Set Predefined Stop/L | Limit                          |
| Ok                    | Cancel                         |

### Limit Order

| 🗇 Entry Limit Order 🛛 🗙                 |                      |  |  |  |  |
|-----------------------------------------|----------------------|--|--|--|--|
| You will be<br>Buying EUR / Selling USD |                      |  |  |  |  |
| Instrument                              | 🖬 EURUSD 🛛 😽         |  |  |  |  |
| Account(s)                              | 9                    |  |  |  |  |
| Amount (Lots)                           | 1                    |  |  |  |  |
| Rate                                    | 1.35800 😭 <= 1.35800 |  |  |  |  |
| Distance in points                      | 50 😭                 |  |  |  |  |
| Create as OCO for or                    | der                  |  |  |  |  |
| Set Predefined Stop/L                   | imit                 |  |  |  |  |
| Ok C                                    | ancel                |  |  |  |  |

OCO Order

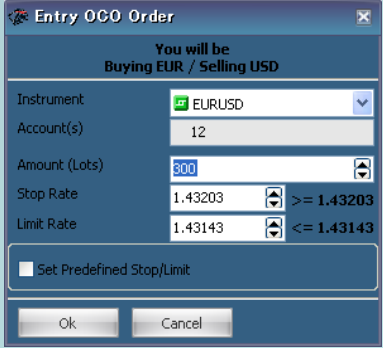

Sebuah order untuk beli atau jual pada harga market yang berlaku saat ini.

Order Buy atau Sell pada harga yang tidak menguntungkan daripada harga market saat ini. (Pending Order)

Buy Stop order dapat diaktivasikan dengan jarak minimal 5 pips (50 poin) diatas harga pasar saat ini. Sell Stop order dapat diaktivasikan dengan jarak minimal 5pips (50 poin) dibawah harga pasar saat ini.

Order Buy atau Sell pada harga yang lebih menguntungkan daripada harga pasar saat ini. (Pending Order)

Anda dapat melakukan Limit Order mulai dari 5 pips (50 poin) dari harga pasar saat ini (contoh,dari 5 pips di bawah untuk Buy Limit Order dan 5 pips di atas untuk Sell Limit Order).

One-Cancels-the-Other Order

Kombinasi dari dua order yang dipesan bersamaan, dimana jika salah satu order tereksekusi maka order yang lain akan dibatalkan secara otomatis.

### If done order

| 🐲 New Position                                                                                                    | ×                                        |
|----------------------------------------------------------------------------------------------------|------------------------------------------|
| You will<br>Buying EUR / Se                                                                                           | be<br>elling USD                         |
| Instrument                                                                                                    | 🖃 EURUSD 🛛 💌                             |
| Account(s)                                                                                                    | 9                                        |
| 1 🗊 — — — — — — — — — — — — — — — — — —                                                                               | 31                                       |
| Amount (Lots)                                                                                                    | 1                                        |
| Rate                                                                                                    | 1.35839                                  |
| ✓ Set Predefined Stop/<br>Set Predefined Stop<br>1.35780 € <<br>Set Predefined Trai<br>50 € ><br>Set Predefined Limit | .imit<br>5<br>1.35781<br>ling Stop<br>49 |
| 1.35880 🚡 >                                                                                                    | 1.35879                                  |
| Ok                                                                                                    | Cancel                                   |

### Trailing Stop Order

Set Predefined Stop/Limit (Stop Loss /Trade Profit)

Anda dapat memasang order penyelesaian (limit atau stop order) secara bersamaan dengan saat Anda membuka posisi baru dengan order (market, limit atau stop order).

Set Predefined Stop dapat diartikan sebagai order Stop Loss (SL) Set Predefined Limit dapat diartikan sebagai order Trade Profit (TP)

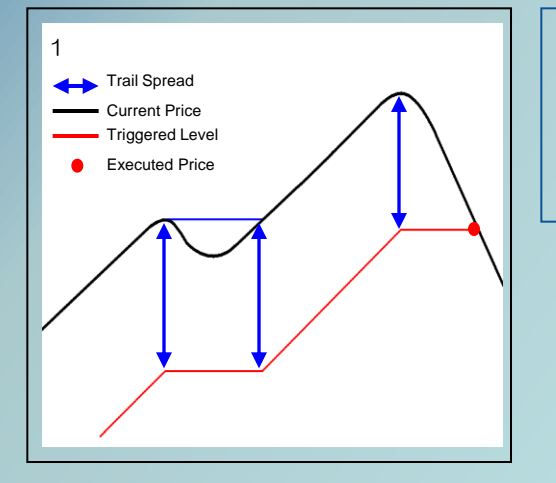

Stop order yang dipasang dengan mengatur jarak tertentu (dalam poin) dari harga market saat ini, dan akan bergerak mengikuti fluktuasi market ke arah yang menguntungkan Anda. Jika tren berbalik turun, maka order akan tereksekusi sesuai dengan jarak trail yang telah Anda pasang,

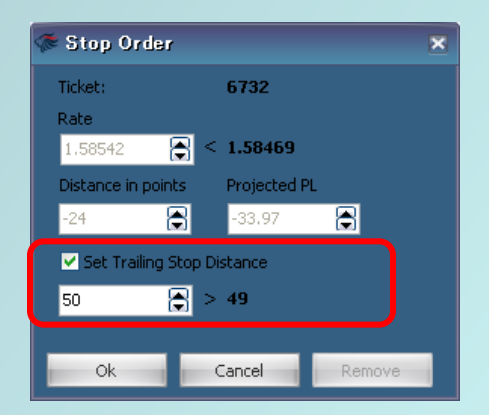

### Melihat Posisi Terbuka and Order

Anda dapat dengan mudah melihat posisi terbuka dan order yang sedang berjalan melalui menu **window** - **Open Positions** dan window **Orders**.

| 🕼 Open Posi | tions: 3 Positions, 20 | 3 Lo    | ts        |        |     |          |        |      |     |         |          |         |        |       |             |                 |                   |
|-------------|------------------------|---------|-----------|--------|-----|----------|--------|------|-----|---------|----------|---------|--------|-------|-------------|-----------------|-------------------|
| Instrument  | Ī                      | Frade : | ID Ticket | t Lot  | B/S | Open     | Clos   | e St | top | Tr.Stop | Limit    | Lot P/L | P/L    | Roll. | Net P/L     | Time            |                   |
| EURUSD      |                        | 86      | 66 866    | 5 1    |     | 1.41912  |        |      |     |         |          | 998     | 998    | 0.00  |             | 10:40:58 05/13/ | '11               |
| 🔄 GBPJPY    |                        | 88      | 82 882    | 2 200  |     | 130.968  | 131.13 |      |     |         |          | 164     | 32,800 | 0.00  | 250.13      | 14:14:52 05/13/ | '11               |
| EURJPY      |                        | 88      | B4 884    | 1 2    |     | 114.471  | 115.26 |      |     |         |          | 797     | 1,594  | 0.00  | 12.15       | 14:15:07 05/13/ | '11               |
|             |                        |         |           |        |     |          |        |      |     |         |          |         |        |       |             |                 |                   |
|             |                        |         |           |        |     |          |        |      |     |         |          |         |        |       |             |                 |                   |
| 🕼 Orders    |                        |         |           |        |     |          |        |      |     |         |          |         |        |       |             |                 |                   |
| Instrument  | Trade ID               |         | Order     | Ticket | Tic | ket Rate | Lot E  | 3/S  | Bid | Ask     | Proximit | ty Tr.S | top    | 000   | Predef.Stop | ) Predef.Limit  | Time              |
| GBPUSD      |                        | EL      | 869       |        |     |          | 200    | В    |     | 1.62439 | 16       | i8      |        |       |             |                 | 10:52:35 05/13/11 |
|             |                        |         |           |        |     |          |        |      |     |         |          |         |        |       |             |                 |                   |

### Mengubah/Menghapus Order

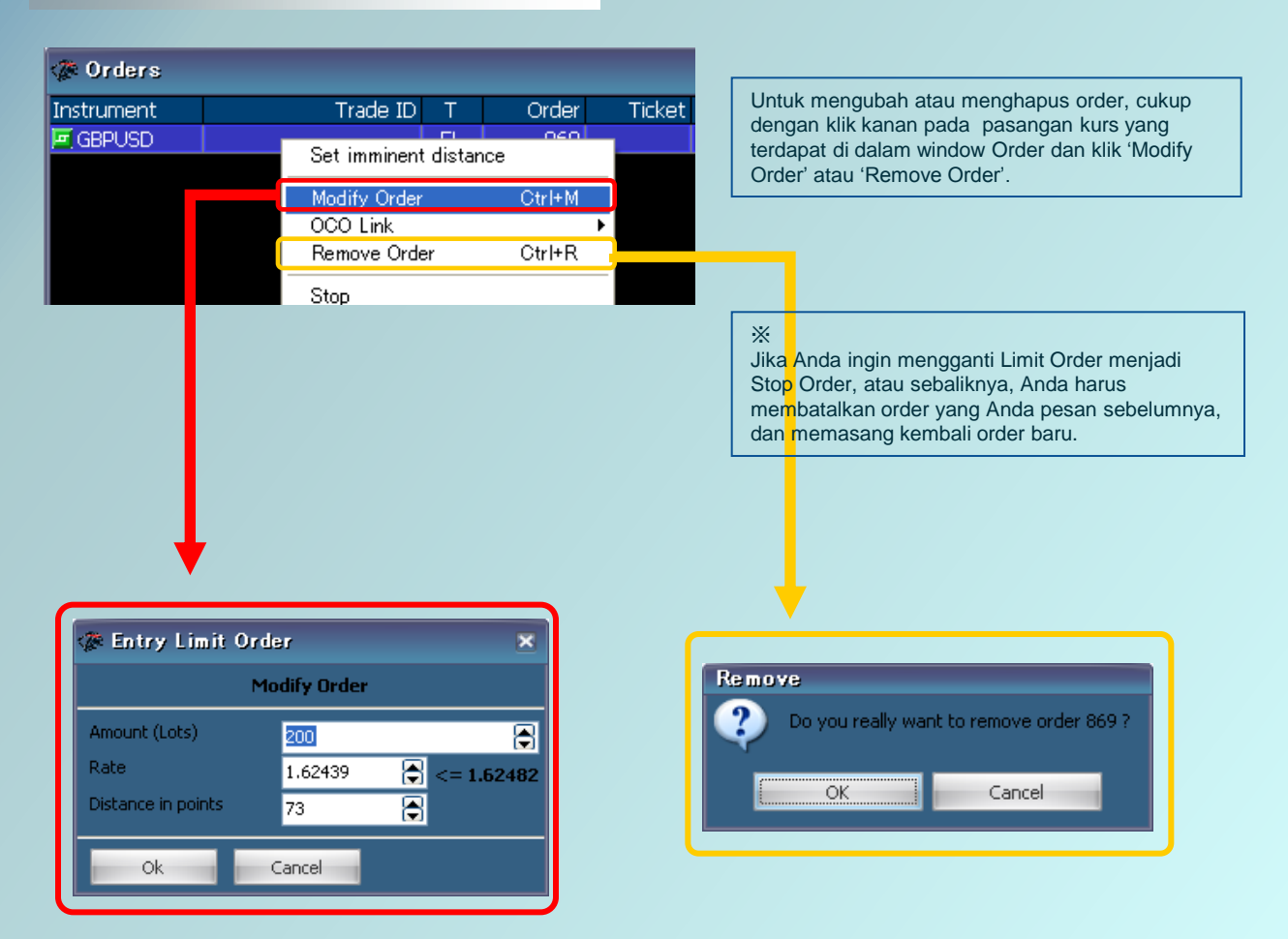

### **Petunjuk Trading**

### Menutup Posisi Open

Anda dapat menutup posisi open (posisi yang masih aktif) dengan mengklik pada tombol 'Close Position' atau klik kanan dari jendela 'Open Positions'.

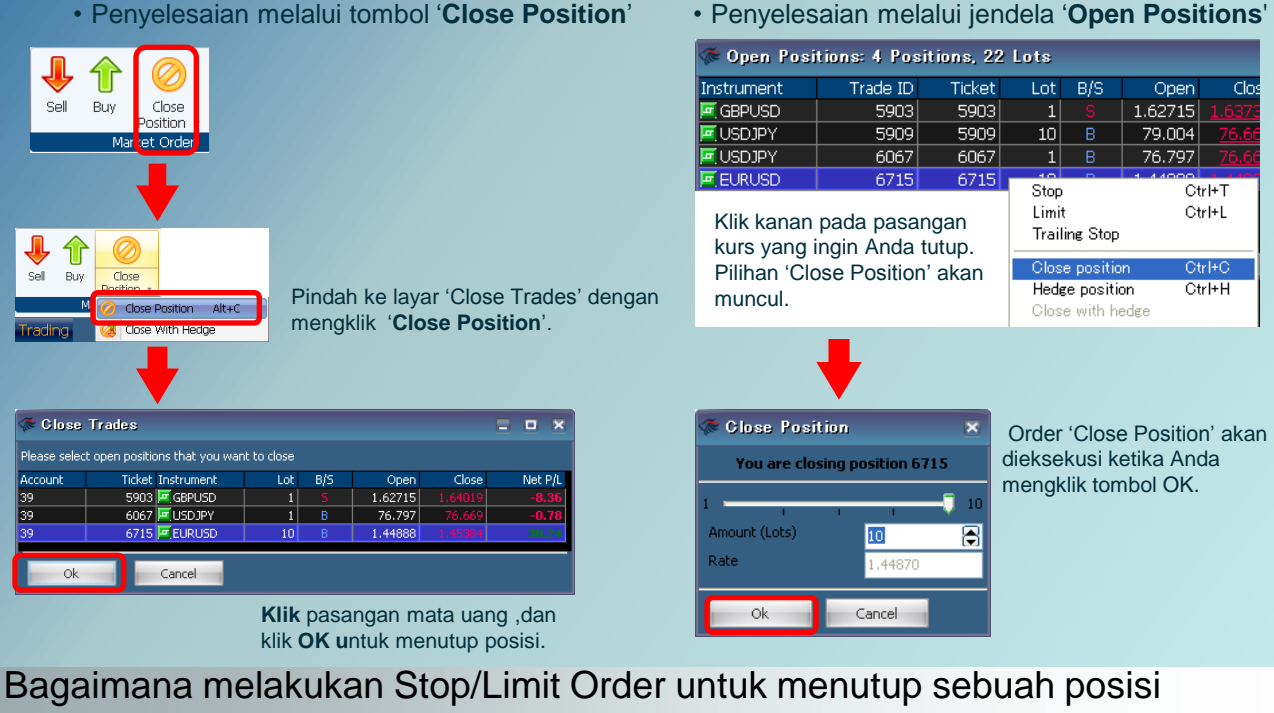

# terbuka yang ada

| Klik pada tombol<br>Stop/Limit . Window 'Set<br>Stop/Limit Order' muncul.<br>Pilih pasangan kurs dan<br>klik 'Ok'.                                                                                                    | ✓ Open Positions:     4 Positions:     702 Lots       Instrument     Trade ID     Ticket     Lot     B/S     Open     Co       I GBPJPY     882     882     200     B     130.968     130.3       I EUR/DPY     884     884     2     B     114.471     114.67       I EUR/DPY     884     884     2     B     114.471     114.67       I EUR/DD     910     910     Stop     ChrI+T       Imit     Ctrl+T     Trailing Stop     ChrI+C       Hedge position     ChrI+C     Chee with hedge |
|----------------------------------------------------------------------------------------------------|----------------------------------------------------------------------------------------------------|
| Instrument         Trade ID         Ticket         Lot         B/S         Open           Im         GBPJPY         882         882         200         8         130.968           Im         EURJPY         884         884         2         114.471           Im         EURUSD         910         900         1.42911           Im         GBPUSD         911         911         200         1.62439                                                                                                    | Klik kanan pada pasangan kurs<br>yang berada dalam window ' Open<br>Positions '. Sebuah kotak informasi<br>muncul; klik 'Limit' atau 'Stop'.                                                                                                    |
| Stop Order       Ticlet:       6732       Rate       1.58472       1.58472       1.58473       Detence in points       Projected PL       50       1.58473       Stop Detence       1.58473       Stop Detence       1.58473       1.58473       1.58473       Detence in points       Projected PL       50       1.58473       1.58473       Detence in points       1.58473       Detence in points       1.58473       Detence in points       1.58473       Detence in points       1.58473       Detence in points       1.58473       Detence in points       1.58473       Detence in points       1.58473       1.58472       1.58473       1.58472       1.58473       1.58472       1.58473       1.58473       1.58473       1.58473       1.58473       1.58473       1.58474       1.58473       1.58473       1.58473       1.58473       1.58473       1.584743 | Masukkan harga Stop atau<br>Limit yang Anda inginkan<br>dan klik 'OK'.<br>Order dapat dicek dan<br>dikonfirmasi pada window '<br>Open Positions '.                                                                                                    |

## Charts (Grafik)

### Fungsi-Fungsi Utama pada Grafik

| GBPUSD 🔹 5 Minutes                                 | - @ @ @ ♪ + - # 〒 = = = = = = = / - ~ ~ + - * + + + *                                                                                                    |
|----------------------------------------------------|----------------------------------------------------------------------------------------------------|
| ले जे छ                                            | Mengubah ukuran layar grafik.<br>( <b>Zoom In / Zoom Out / Zoom Reset</b> )                                                                                      |
| 1                                                  | Setelah mengubah layar grafik dengan fungsi Zoom, Anda dapat secara otomatis mengatur skala sumbu vertikal pada Grafik. (Vertical Auto Scale)                    |
| - <del>+</del> •                                   | Garis horisontal dan vertikal pada kursor crosshair menunjukkan waktu, tanggal dan harga. ( Show Crosshair )                                                     |
| +     Show Crosshair       +     Measure Crosshair | Kursor crosshair yang ditarik sepanjang layar grafik digunakan untuk menguku dari satu titik waktu ke titik lainnya. ( <b>Measure Crosshair</b> )                |
| <b>f</b> 00                                        | Anda dapat membuat sendiri indikator teknikal yang Anda inginkan dari 40 metode yang tersedia ( Setup Indicators)                                                |
|                                                    | Untuk mengaplikasikan template yang telah Anda buat ke dalam grafik.<br>(Apply Template)                                                                         |
| 8                                                  | Print Grafik dengan mengklik ikon ini.<br>( <b>Print</b> )                                                                                                    |
| 8                                                  | Menyimpan data grafik ke dalam lembar kerja excel. Data yang dapat Anda simpan meliputi Tanggal, Waktu, harga Open, High, Low, Close ( Save Chart Data to File ) |
|                                                    | Mengirimkan data grafik ke window baru.<br>( View Chart Data inTable )                                                                                           |
|                                                    | Menyimpan grafik saat ini sebagai gambar dengan nama file baru (Save Current Chart)                                                                              |
| / • & * •                                          | Menggambar garis trend dan fitur lainnya pada grafik, menampilkan atau menghapus objek yang berhubungan.                                                         |
| -16 · ·                                            | Anda dapat mengatur grafik untuk menampilkan posisi terbuka, order dan garis peringatan. ( Show Open Positions / Show Orders / Show Price Alerts )               |
| <b>40</b> -                                        | Anda dapat mengganti pola grafik dengan memilih satu dari tiga allternatif, yaitu grafik candlestick, bar dan line.<br>( Candlestick / Bar / Line )              |
| H                                                  | Mengatur ulang strategi visual pada layar grafik Anda dengan mengubah warna latar belakang, garis dan berbagai variabel lainnya. (Chart Settings)                |

### Grafik

### Pengaturan Posisi dan Peringatan

Mengatur layar grafik untuk menampilkan posisi terbuka, oder dan peringatan. (Posisi, Order, dan Garis Peringatan)

### Layar Grafik

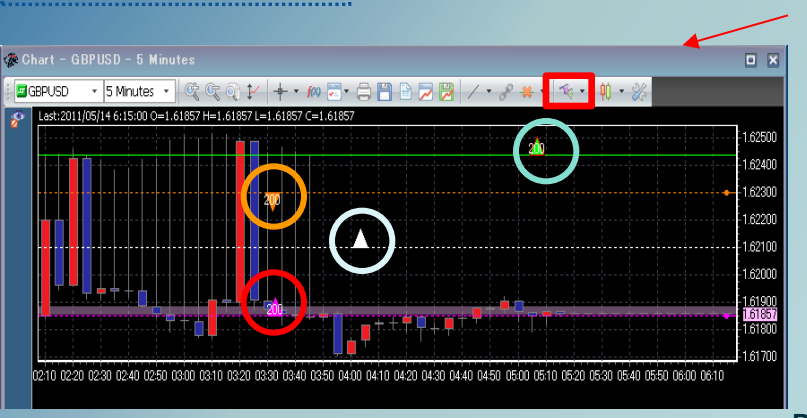

16 16 · 197 Show Open Positions 2 Show Orders Show Price Alerts

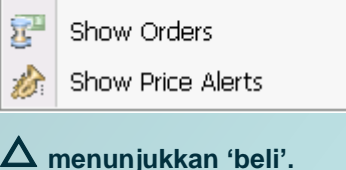

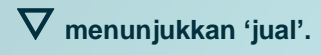

### Posisi/Order Angka pada $\Delta \nabla$ menunjukkan 'Lots'.

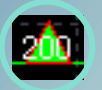

### (Menunjukkan Posisi Open)

: Tanda ini mewakili posisi open, dengan ukuran lot yang ditampilkan.

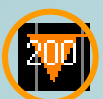

### (Menunjukkan Order)

: Tanda ini mewakili sebuah pesanan order close dengan ukuran lot yang ditampilkan .

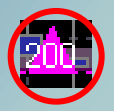

(Menunjukkan Order) : Tanda ini mewakili order pesanan dengan ukuran lot yang ditampilkan.

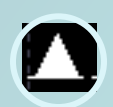

### (Menunjukkan Peringatan Harga)

:mewakili sebuah Peringatan. Pemberitahuan dengan bunyi suara ketika harga mencapai level yang telah ditentukan.

### Mengubah Layar Grafik

### Chart Settings (Pengaturan Grafik) & Set Default

Anda dapat mengubah layar grafik dengan mengubah warna latar, garis dan variabel grafik dengan mengklik pada 'Chart Settings' atau ikon 'Set Default'.

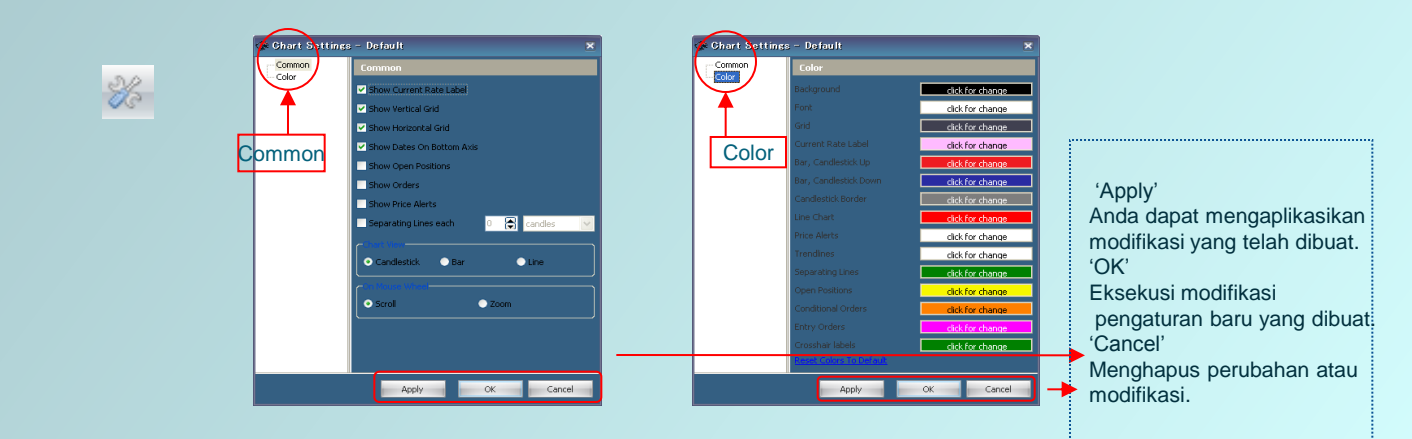

### Grafik

### **Indikator Teknikal**

Melakukan pengaturan analisis teknikal setelah memilih indikator analisis favorit Anda dari daftar yang tersedia. (Setup Indicators)

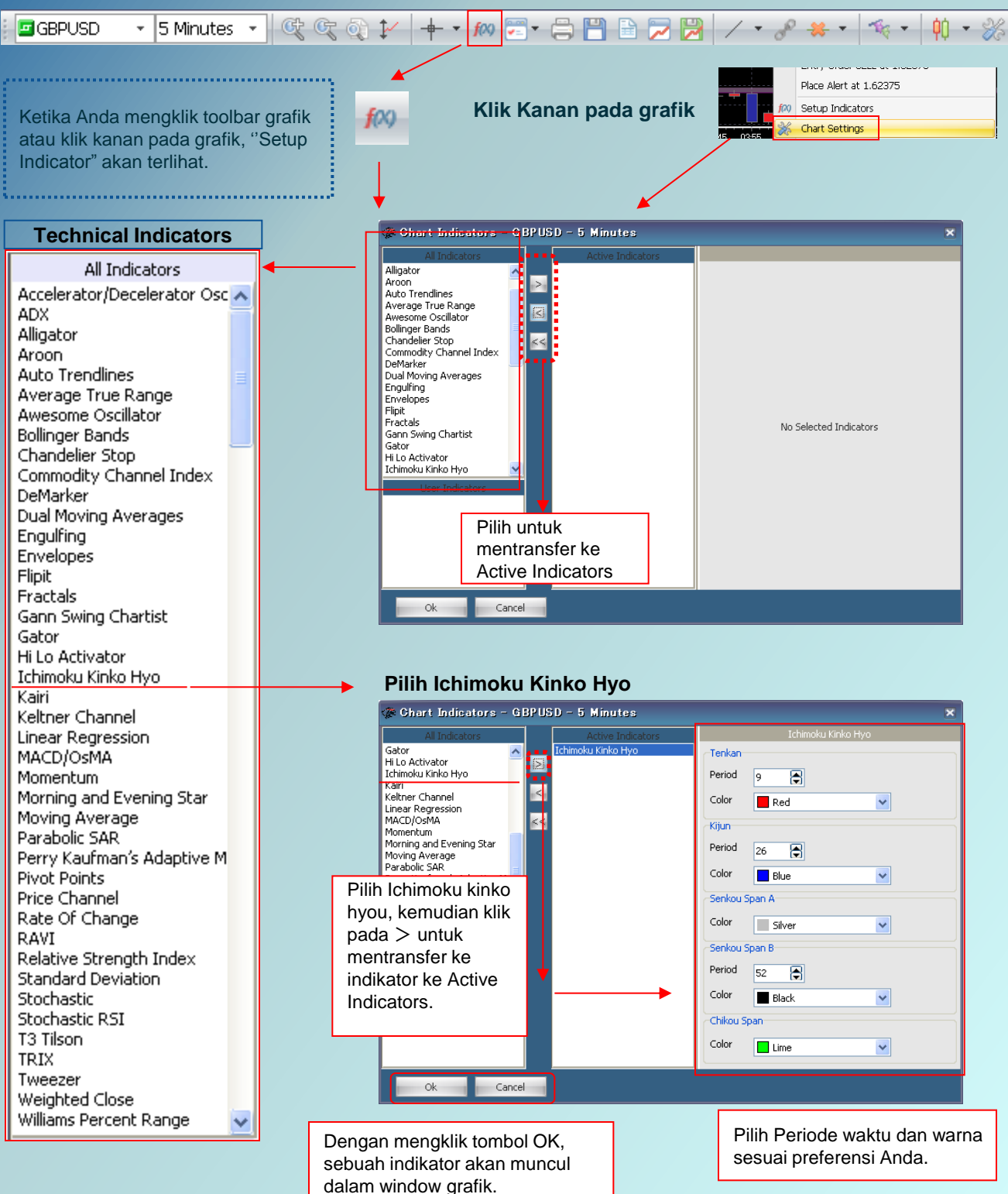

### Fungsi Lainnya

### **One Click Trading**

Anda dapat memasang order dengan sekali klik dari panel rate setelah melakukan pengaturan. Ketika Anda mencoba melakukan order dengan fungsi sekali klik, berhati-hatilah untuk tidak melakukan kesalahan order.

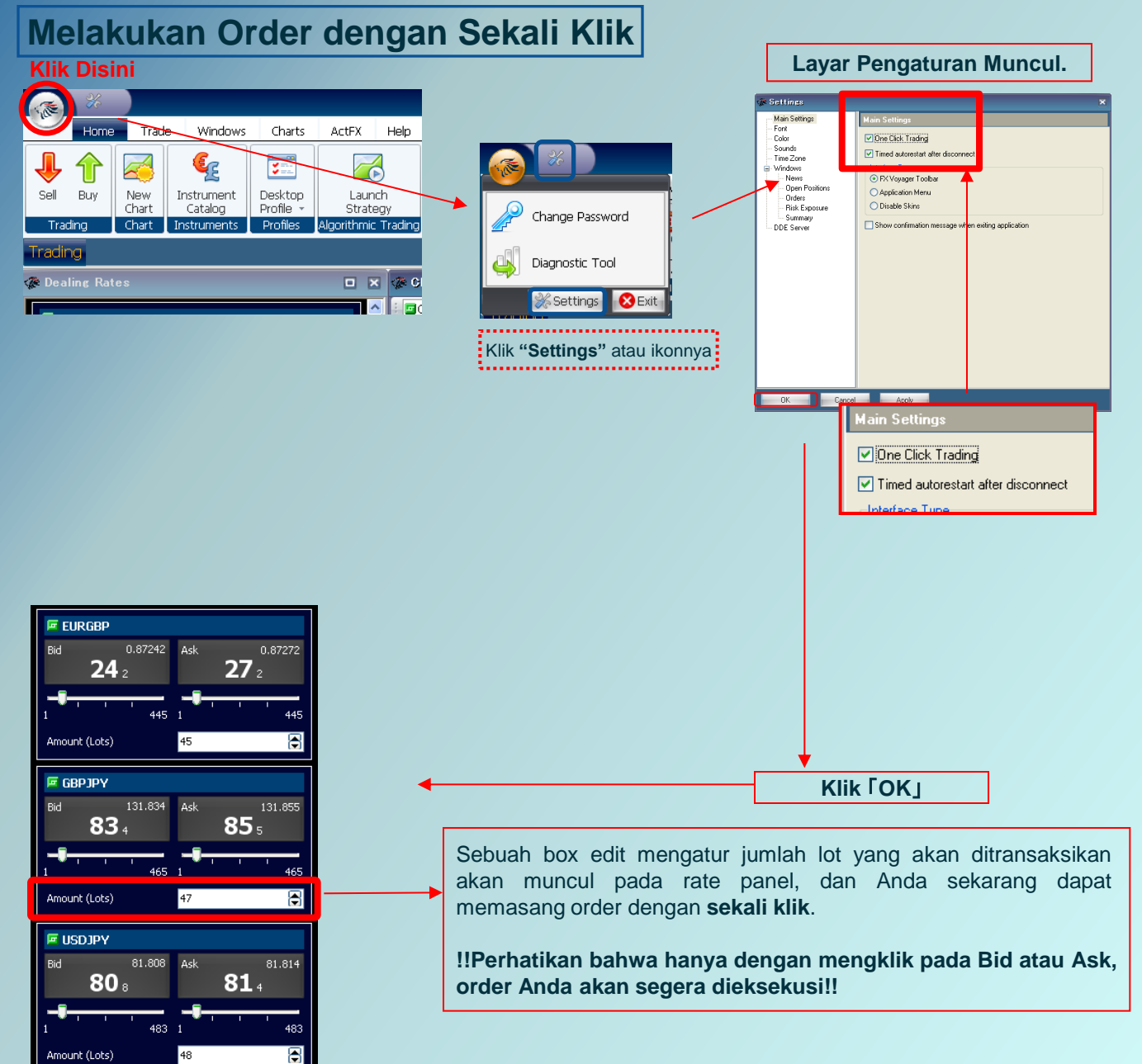